## Instruction on How to Remotely Access CAD Tools on ENCS Servers

The CAD project shall be carried out on our ENCS machines on which the CAD tools Synopsys and Cadence are installed under Linux OS (not Windows).

You will need to be able to run these CAD tools remotely via a SSH session.

- 1. First, you will need to install the following applications:
- an X-Server software such as <u>Xming</u>
  - o <u>https://sourceforge.net/projects/xming/</u>
- an SSH client such as <u>PuTTy</u> (free and open-source terminal emulator, serial console and network file transfer application)
  - o <u>https://www.chiark.greenend.org.uk/~sgtatham/putty/latest.html</u>
- 2. Launch Xming

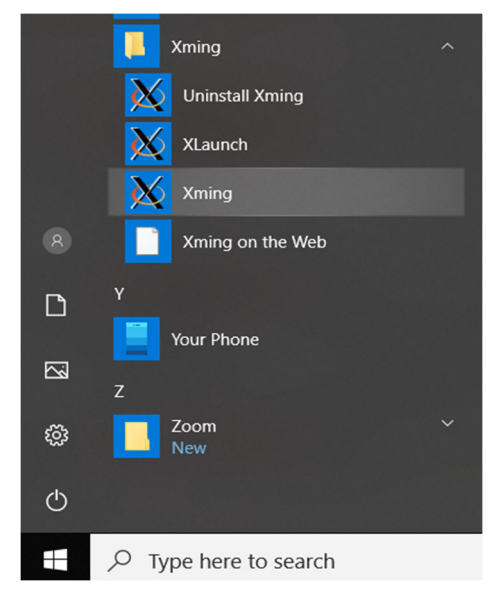

3. Ensure that the Xming X-Server has been launched by verifying that the X icon appears in the launch tray of your system's task bar.

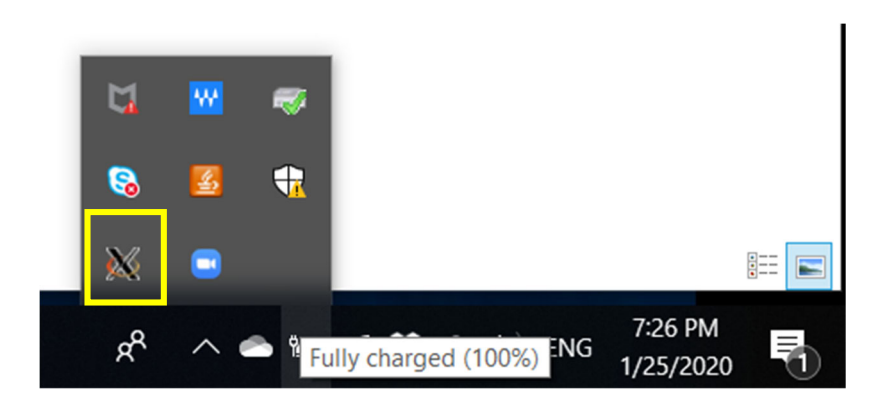

## 4. Launch PuTTy

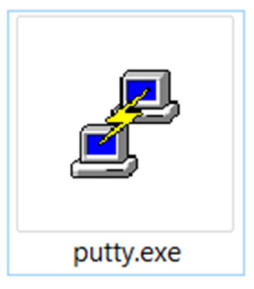

- 5. In the Putty Configuration screen configure the following Session:
  - Set Host Name to computation.encs.concordia.ca
  - Activate the SSH radio button under Connection Type
  - Under Connection > SSH > X11, check Enable X11 forwarding

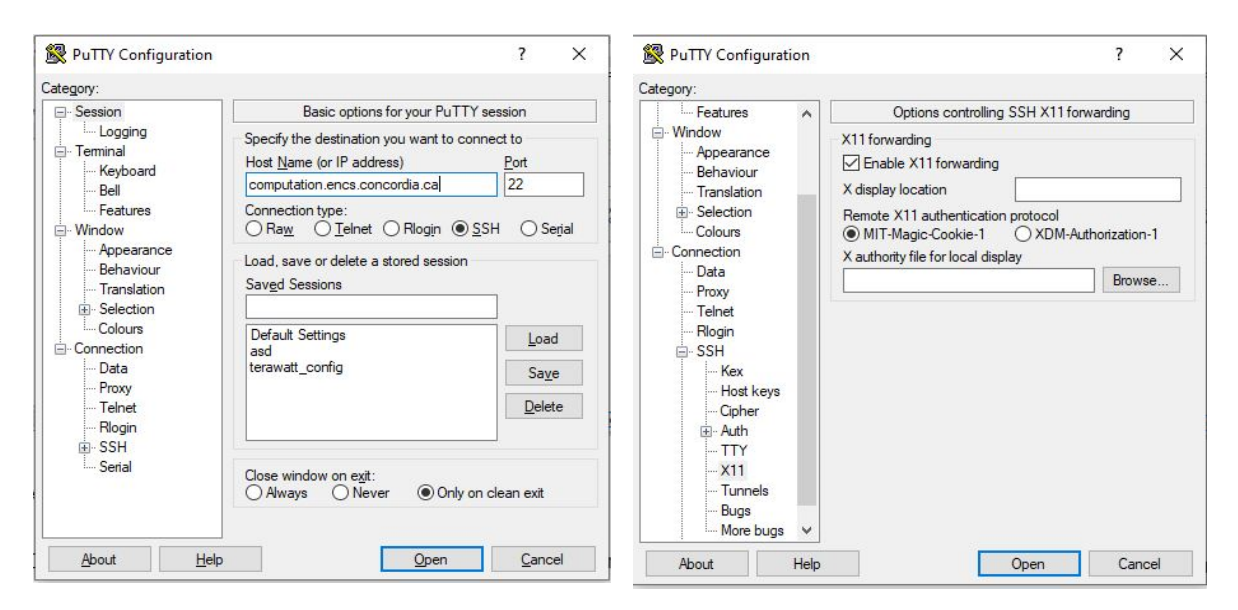

- 6. Once you have configured your session, click the Open button.
- 7. Enter your ENCS username and password when prompted, as in the shows screen:

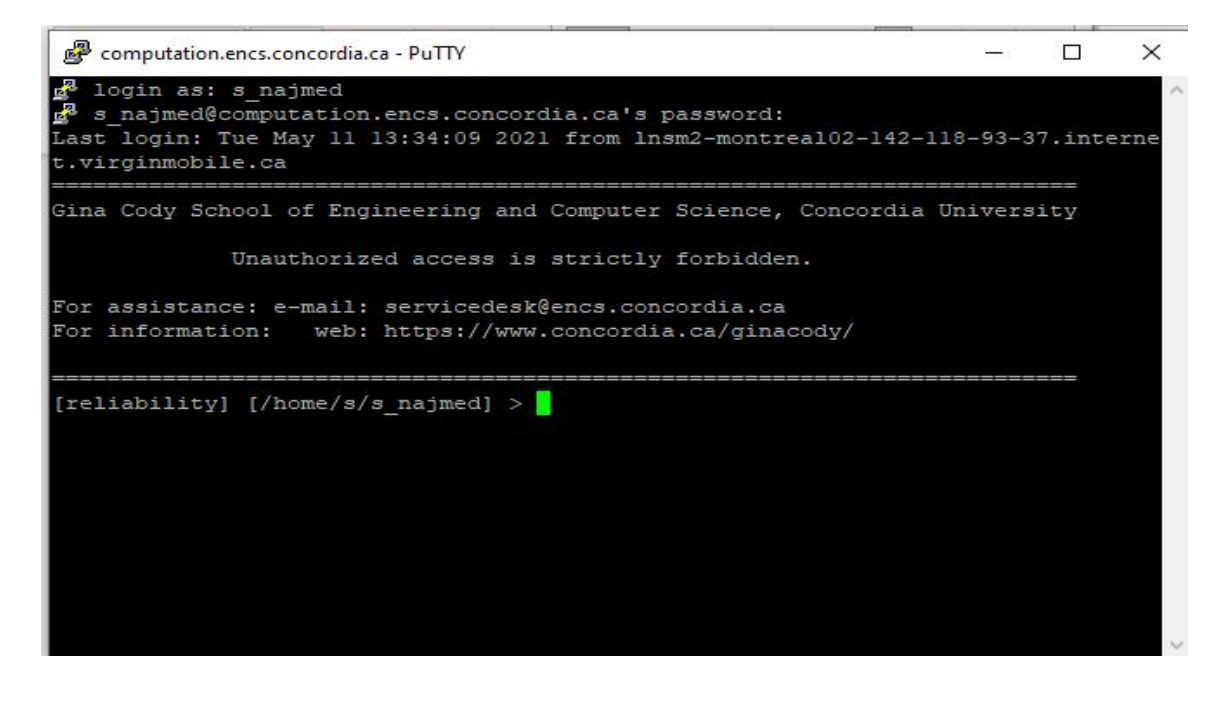

8. Launch "Synopsys Design Compiler" tool, through:

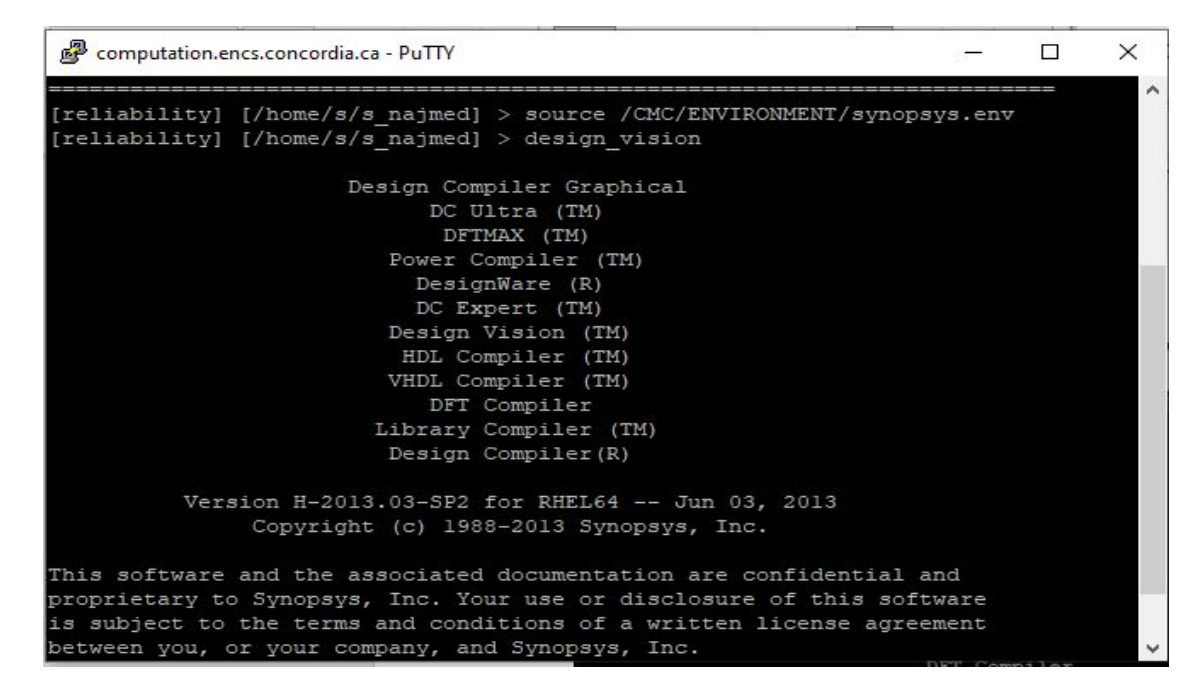

Then, you will have this screen:

|              | Desig | n Vision -        | TopLevel.1                            |                               |                      |            |                                                                            |        |            |                |      |           | _              |       | ×    |
|--------------|-------|-------------------|---------------------------------------|-------------------------------|----------------------|------------|----------------------------------------------------------------------------|--------|------------|----------------|------|-----------|----------------|-------|------|
| <u>F</u> ile | Edit  | <u>V</u> iew      | <u>S</u> elect <u>H</u> ighlig        | ht L <u>i</u> st <u>H</u> ier | archy <u>D</u> esign | Attributes | Schematic                                                                  | Timing | Test Power | <u>W</u> indow | Help |           |                |       |      |
| ] 🚅          |       | 6                 | 0.0.8.                                | 0 🖸 🛛 🖠                       | > 🔷 🔲 📼              | III 👬      | 89+8<br>+ 6<br>+ 6<br>+ 8<br>+ 8<br>+ 8<br>+ 8<br>+ 8<br>+ 8<br>+ 8<br>+ 8 |        |            |                |      | I I I I Z | <b>4</b> 🛛 🔍 🔍 |       |      |
|              | ° Hi  | er.1              |                                       |                               |                      |            |                                                                            |        |            |                |      |           |                |       |      |
| Là<br>R      | Logi  | ical Hier         | Cells (Hierarch                       | nical)                        |                      | •          |                                                                            |        |            |                |      |           |                |       |      |
| <i>*</i>     |       |                   | Cell Name                             | Ref Name                      | Cell Path            | D          |                                                                            |        |            |                |      |           |                |       |      |
| )<br>()      |       |                   |                                       |                               |                      |            |                                                                            |        |            |                |      |           |                |       |      |
| õ            |       |                   |                                       |                               |                      |            |                                                                            |        |            |                |      |           |                |       |      |
| ,m           |       |                   |                                       |                               |                      |            |                                                                            |        |            |                |      |           |                |       |      |
| $\sim$       |       |                   |                                       |                               |                      |            |                                                                            |        |            |                |      |           |                |       |      |
|              |       |                   |                                       |                               |                      |            |                                                                            |        |            |                |      |           |                |       |      |
|              |       |                   |                                       |                               |                      |            |                                                                            |        |            |                |      |           |                |       |      |
|              |       |                   |                                       |                               |                      |            |                                                                            |        |            |                |      |           |                |       |      |
|              |       |                   |                                       |                               |                      |            |                                                                            |        |            |                |      |           |                |       |      |
|              |       |                   |                                       |                               |                      |            |                                                                            |        |            |                |      |           |                |       |      |
|              |       |                   |                                       |                               |                      |            |                                                                            |        |            |                |      |           |                |       |      |
|              |       |                   |                                       |                               |                      |            |                                                                            |        |            |                |      |           |                |       |      |
|              |       |                   |                                       |                               |                      |            |                                                                            |        |            |                |      |           |                |       |      |
| É            | -     |                   |                                       | L.                            |                      |            |                                                                            | _      |            |                | _    |           |                | _     |      |
|              |       | dc_shel<br>destan | <pre>ll&gt; gu1_star vision&gt;</pre> | t                             |                      |            |                                                                            |        |            |                |      |           |                |       |      |
|              |       | debign_           |                                       |                               |                      |            |                                                                            |        |            |                |      |           |                |       |      |
|              |       |                   |                                       |                               |                      |            |                                                                            |        |            |                |      |           |                |       |      |
|              |       |                   |                                       |                               |                      |            |                                                                            |        |            |                |      |           |                |       |      |
|              |       |                   |                                       |                               |                      |            |                                                                            |        |            |                |      |           |                |       |      |
|              |       |                   |                                       |                               |                      |            |                                                                            |        |            |                |      |           |                |       |      |
|              |       |                   |                                       |                               |                      |            |                                                                            |        |            |                |      |           |                |       |      |
|              |       |                   |                                       |                               |                      |            |                                                                            |        |            |                |      |           |                |       |      |
|              |       |                   |                                       |                               |                      |            |                                                                            |        |            |                |      |           |                |       |      |
|              |       |                   |                                       |                               |                      |            |                                                                            |        |            |                |      |           |                |       |      |
|              |       |                   |                                       |                               |                      |            |                                                                            |        |            |                |      |           |                |       |      |
|              |       |                   |                                       |                               |                      |            |                                                                            |        |            |                |      |           |                |       |      |
|              | L     | og His            | story                                 |                               |                      |            |                                                                            |        |            |                |      |           |                | Optio | ns 🔻 |
|              | de    | esign_visi        | on>                                   |                               |                      |            |                                                                            |        |            |                |      |           |                |       |      |
| Ready        | y     |                   |                                       |                               |                      |            |                                                                            |        |            |                |      |           |                |       |      |

9. Launch "Synopsys Formality" tool, through:

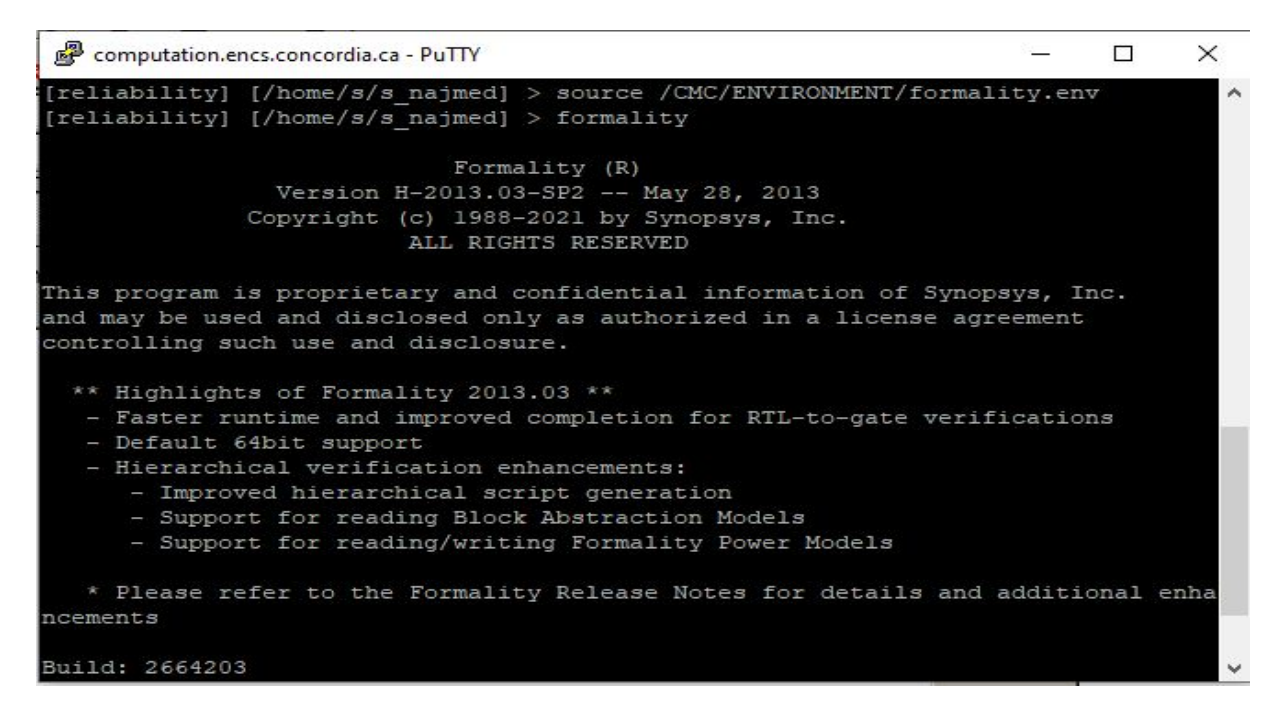

Then, you will have this screen:

| Formality (F          | R) Console - Synops                                  | sys Inc.                    |                   |               |             |           | – 🗆 X                |
|-----------------------|------------------------------------------------------|-----------------------------|-------------------|---------------|-------------|-----------|----------------------|
| <u>File Edit Viev</u> | w <u>D</u> esigns <u>R</u> un                        | <u>W</u> indow <u>H</u> elp |                   |               |             |           |                      |
|                       | $\frac{I \phi}{222} \mathscr{Q}_{R} \mathscr{Q}_{I}$ | 1010 H                      | 🛔 🛱 🖳 🤋           |               |             |           | Verification Not Run |
| Reference             | e:                                                   |                             |                   |               |             |           |                      |
| Implementatio         | n:                                                   |                             |                   |               |             |           |                      |
| 0. Gu                 | idance                                               | 1. Reference                | 2. Implementation | 3. Setup      | 4. Match    | 5. Verify | 6. Debug             |
| Use Auto Se           | etup (must be set                                    | before loading files)       |                   | G             | h. I and ad |           |                      |
|                       |                                                      |                             |                   | Load<br>Files | uy Losdey.  |           |                      |
| [a] G                 | uidance                                              | Remove                      | Clear             |               | Unload All  |           |                      |
|                       |                                                      |                             |                   |               |             |           |                      |
| Log Errors            | Warnings H                                           | History Last Command        |                   |               |             |           |                      |
| Formality (setup      | o)>                                                  |                             |                   |               |             |           |                      |
| Ready                 |                                                      |                             |                   |               |             |           | Shell State: setup   |

## 10. Launch "Cadence Conformal" tool, through:

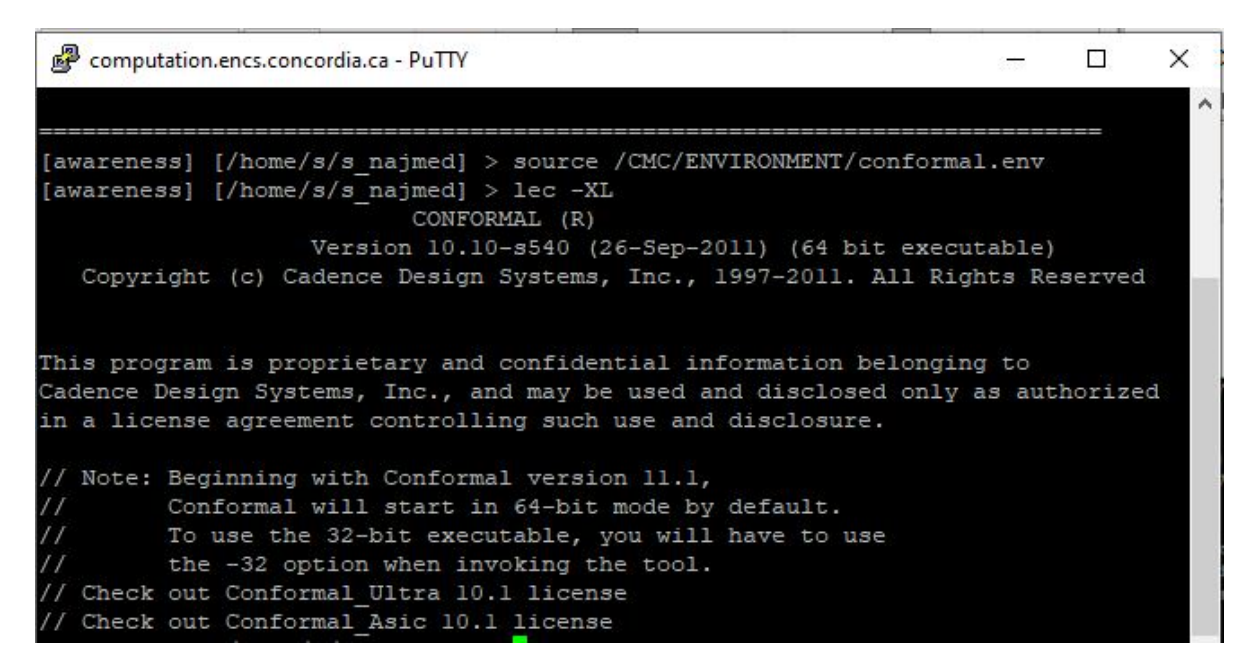

## Then, you will have this screen:

| ΨЕ     | ncounte       | r(R) Cor       | nforma       | al(R) Lo      | gic Equiv      | alence | Checkin | g      |      |   |         | _ |       | $\times$ |
|--------|---------------|----------------|--------------|---------------|----------------|--------|---------|--------|------|---|---------|---|-------|----------|
| Eile   | <u>S</u> etup | <u>R</u> eport | R <u>u</u> n | <u>T</u> ools | <u>C</u> ustom | Prefe  | rences  | ∐indow | Help |   |         |   | cāde  | nce      |
|        | P             | <b>念</b> )     |              |               | 5 60           | 80     | 8       |        | Θ    | ۲ |         |   | Setup | LEC      |
|        |               |                | Go           | lden          |                |        |         |        |      |   | Revised |   |       |          |
|        |               |                |              |               |                |        |         |        |      |   |         |   |       |          |
|        |               |                |              |               |                |        |         |        |      |   |         |   |       |          |
|        |               |                |              |               |                |        |         |        |      |   |         |   |       |          |
|        |               |                |              |               |                |        |         |        |      |   |         |   |       |          |
|        |               |                |              |               |                |        |         |        |      |   |         |   |       |          |
|        |               |                |              |               |                |        |         |        |      |   |         |   |       |          |
|        |               |                |              |               |                |        |         |        |      |   |         |   |       |          |
|        |               |                |              |               |                |        |         |        |      |   |         |   |       |          |
|        |               |                |              |               |                |        |         |        |      |   |         |   |       |          |
|        |               |                |              |               |                |        |         |        |      |   |         |   |       |          |
|        |               |                |              |               |                |        |         |        |      |   |         |   |       |          |
|        |               |                |              |               |                |        |         |        |      |   |         |   |       |          |
|        |               |                |              |               |                |        |         |        |      |   |         |   |       |          |
|        |               |                |              |               |                |        |         |        |      |   |         |   |       |          |
|        |               |                |              |               |                |        |         |        |      |   |         |   |       |          |
|        |               |                |              |               |                |        |         |        |      |   |         |   |       |          |
|        |               |                |              |               |                |        |         |        |      |   |         |   |       |          |
|        |               |                |              |               |                |        |         |        |      |   |         |   |       |          |
|        |               |                |              |               |                |        |         |        |      |   |         |   |       |          |
| SETUP: | >             |                |              |               |                |        |         |        |      |   |         |   |       |          |
|        |               |                |              |               |                |        |         |        |      | Γ |         |   |       |          |